# Procédure de mise à jour du Xenius vers version 1.xx-xx

<u>Prérequis</u> : téléchargez et placez à la racine de la clé USB les deux fichiers de mise à jour 0.98-39#3 et 1.xx-xx Dans la fenêtre de mise à jour, seule la MAJ 0.98-39 sera affichée. **Procédez à l'installation de la version 0.38-99.** 

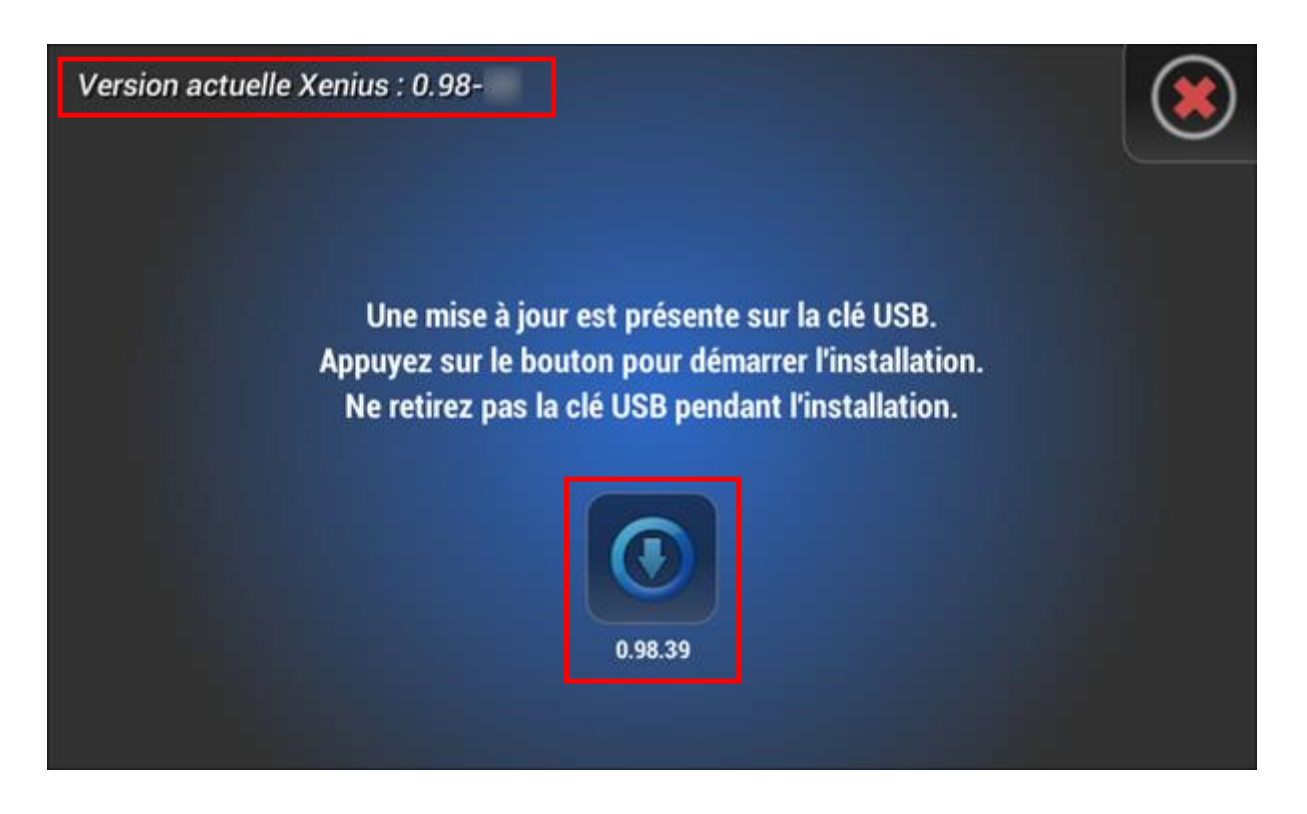

Suite au redémarrage du Xenius, une fenêtre proposant de créer un point de restauration ou de mettre à jour des périphériques peuvent s'afficher. Ignorez pour l'instant ces pages en appuyant sur la croix rouge.

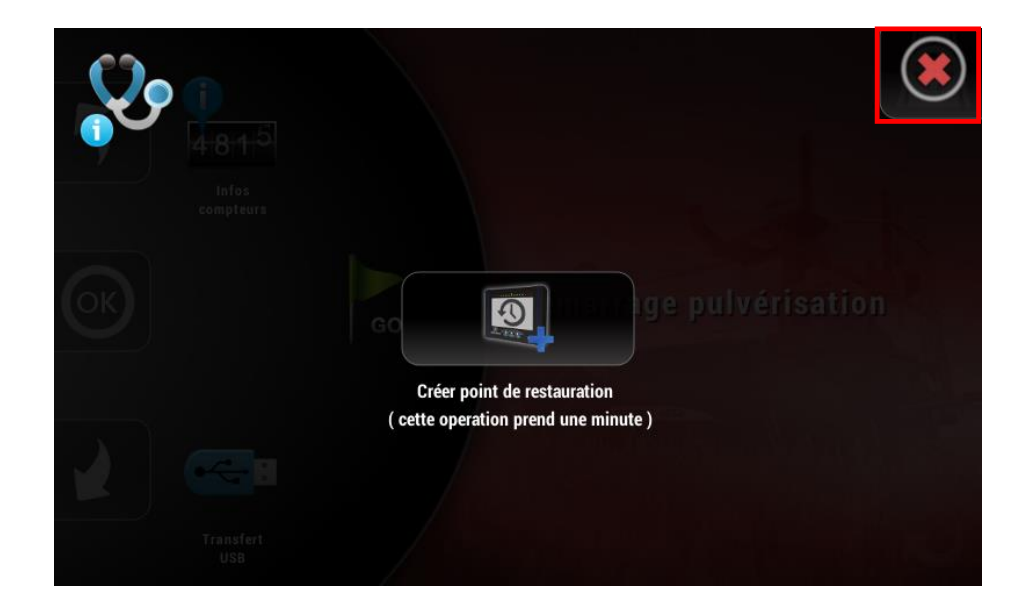

Si, suite à l'installation, un message apparait indiquant une erreur sur la carte SD, il est imperatif d'ignorer ce message et de redémarrer le boitier en mode « rescue », d'acceder au menu de la carte SD et de proceder au formatage de la carte SD (clé USB enlevée) avant de poursuivre l'installation. Veuillez vous rendre à la fin de ce document pour trouver les informations permettant d'acceder au mode « rescue ».

Retournez de nouveau dans le menu de mise à jour : Cette fois, les deux versions présentes sur la clé USB s'affichent. Selectionnez cette fois ci la version 1.xx-xx

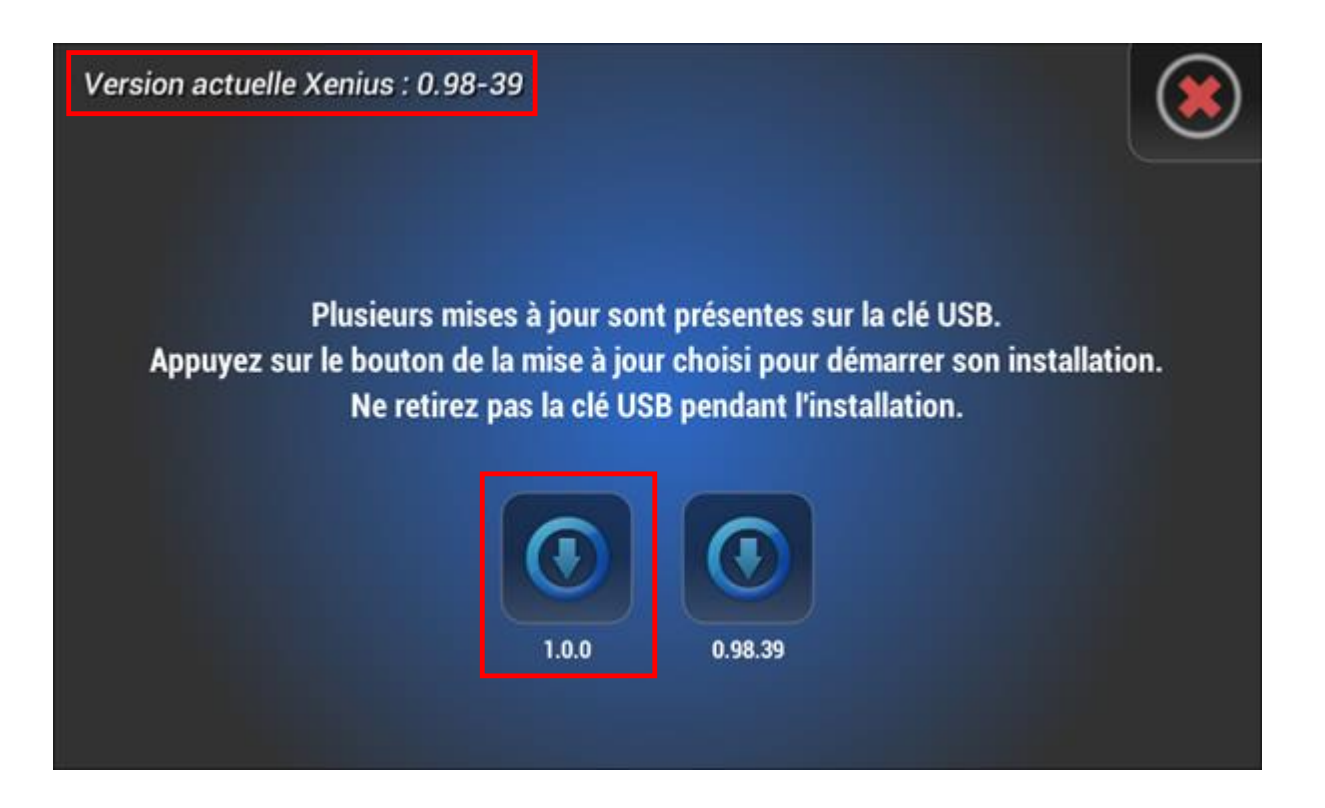

A la fin de la phase d'installation, le boitier va redémarrer entièrement et proposer une calibration de l'écran.

Une fois le Xenius redémarré en version 1.xx-xx, la fenêtre proposant de créer un point de restoration va s'afficher de nouveau : cette fois créez le point de restauration. Il est à noter que si la version de la carte coupure du boitier est inférieure à la version 9.01-1, une fenêtre proposant de mettre à jour les périphériques s'affichera à la place.

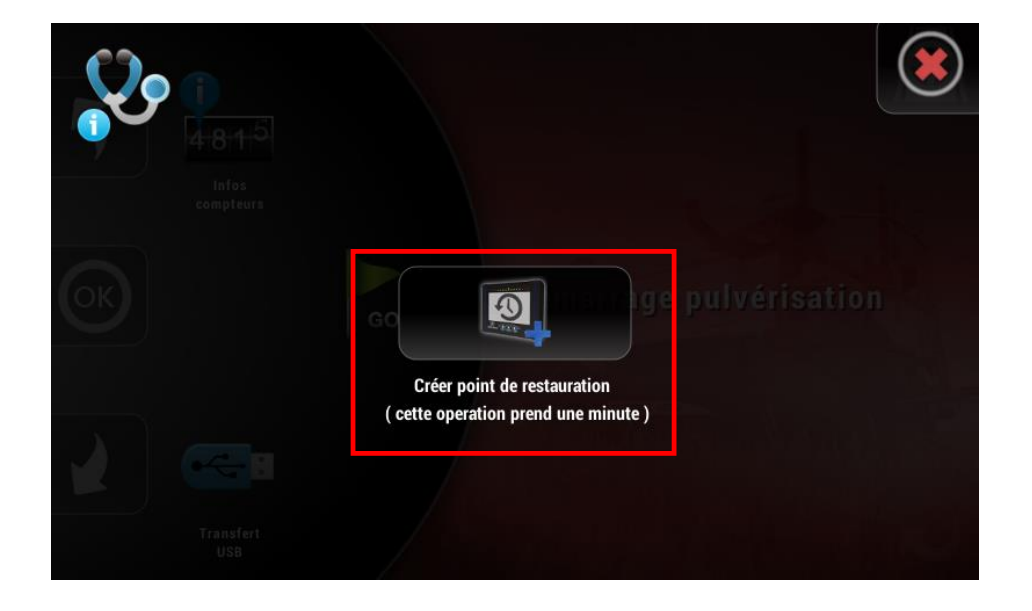

La mise à jour 1.xx-xx contient les dernières versions validées des cartes arrières et proposera automatiquement la mise à jour de ces dernières au besoin.

# Comment accéder au mode de secours du Xenius ?

## ETAPE 1

Avant d'allumer le Xenius, maintenir les 3 interrupteurs comme décrit sur l'illustration cicontre.

### ETAPE 2

Tout en maintenant les 3 interrupteurs en position, appuyez sur le bouton pour allumer le Xenius

### ETAPE 3

Lorsque la diode jaune s'allume au lieu de la diode verte habituelle, lâchez les interrupteurs.

Patientez quelques instants jusqu'à ce que le menu de secours apparaisse.

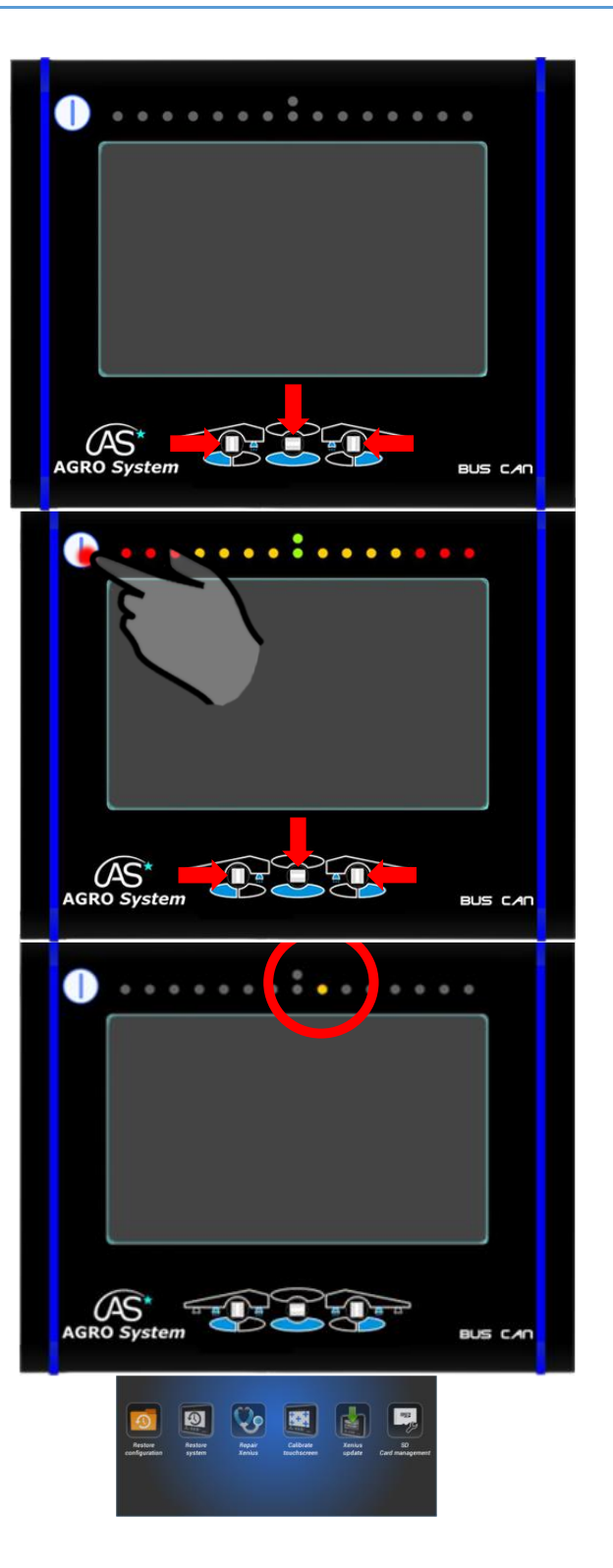